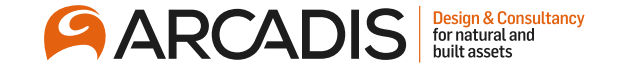

# Viewing and Responding to Messages

February 2022

The Arcadis Way Training

© Arcadis 2021

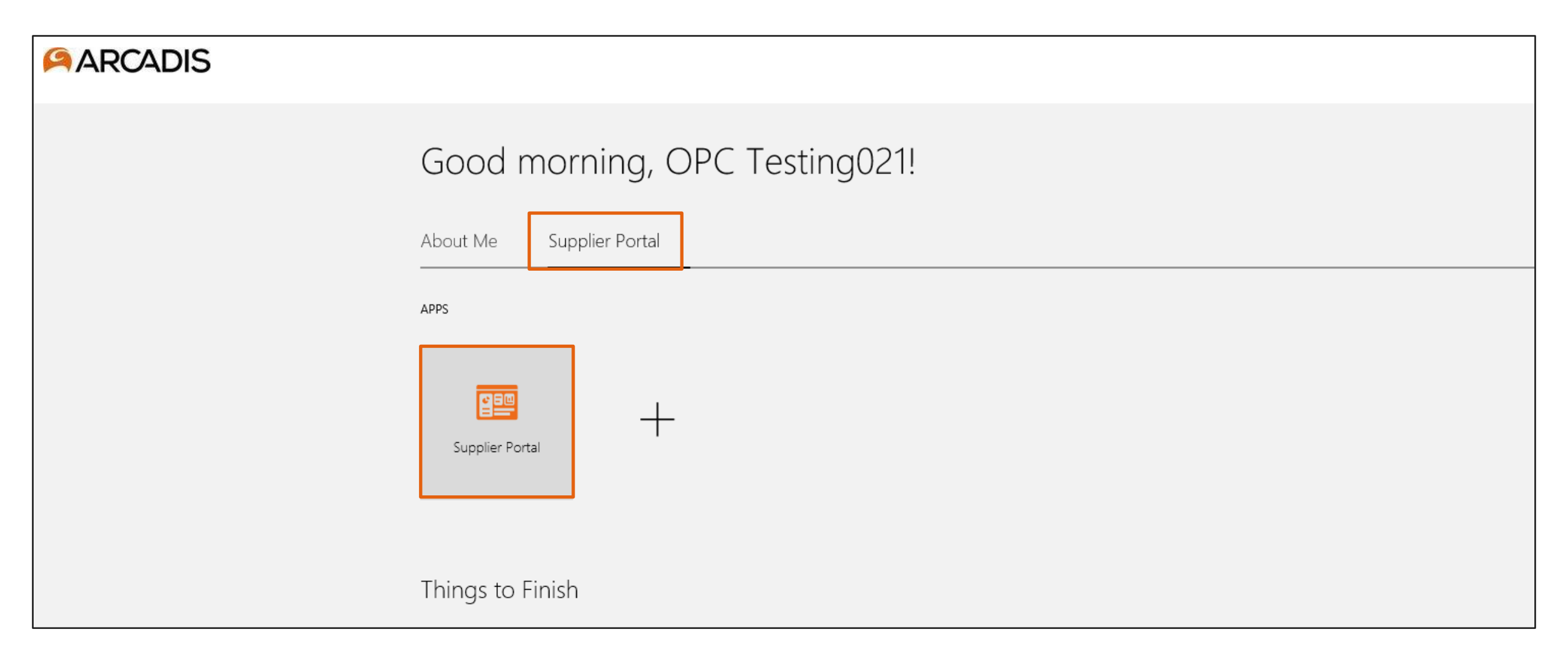

### Click on the bell notifier and open the online message notification

| ARCADIS Advanced Procurement Bu      | uild   Refreshed from EBCS - 31 May '21                                      | Notifications                                                                                                    |                |
|--------------------------------------|------------------------------------------------------------------------------|----------------------------------------------------------------------------------------------------|----------------|
| Supplier Portal                      |                                                                              | Pending Notifications   Enter search terms                                                                       | More Details   |
| Search Orders V Order Number         | Q                                                                            | <ul> <li>FYI: Online Message for Negotiation RFQ<br/>US34200354 (Laptop Procurement) Was Received</li> </ul>     | 8 minutes ago  |
| Tasks                                |                                                                              | User8                                                                                                    |                |
| Orders                               | Requiring Attention                                                          | <ul> <li>Action Required: You Are Invited to Negotiation<br/>US34200354 (Laptop Procurement)</li> </ul>          | 21 minutes agc |
| Manage Orders                        |                                                                              | V Varadarajan                                                                                                    | Actions 🔻      |
| Manage Schedules                     |                                                                              | Action Required: Terms and Conditions for                                                                        | 21 minutes agc |
| Acknowledge Schedules in Spreadsheet |                                                                              | Negotiation US34200354 (Laptop Procurement)                                                                      |                |
| Agreements                           |                                                                              | V Varadarajan                                                                                                    |                |
| Manage Agreements                    | 31                                                                           | <ul> <li>FYI: Amendment 2 for Negotiation US34200353<br/>(Laptop Procurement) Requires Your Attention</li> </ul> | 2 hours ago    |
| Shipments                            |                                                                              | Web Services Application Identity for Procurement                                                                |                |
| Manage Shipments                     |                                                                              | • FYI: Amendment 1 for Negotiation US34200353                                                                    | 3 hours ago    |
| Create ASN                           | • 27                                                                         | (Laptop Procurement) Requires four Attention                                                                     |                |
| Create ASBN                          |                                                                              |                                                                                                    |                |
| View Receipts                        | Contract Deliverables Overdue                                                | <ul> <li>Action Required: You Are Invited to Negotiation<br/>US34200353 (Laptop Procurement)</li> </ul>          | 3 hours ago    |
| View Returns                         | <ul> <li>Negotiation Responses</li> <li>Negotiations Closing Soon</li> </ul> | V Varadarajan                                                                                                    | Actions 🔻      |
| Contracts and Deliverables           | Negotiation Messages                                                         | <ul> <li>Action Required: Terms and Conditions for<br/>Negotiation US34200353 (Laptop Procurement)</li> </ul>    | 3 hours ago    |
| Manage Contracts                     |                                                                              | V Varadarajan                                                                                                    | Actions =      |

| Online Message for N                                                            | egotiation RFQ US34200                                                   | 354 (Laptop Procure | ment) Was Receive  | d            |                     | Dismiss      |
|---------------------------------------------------------------------------------|--------------------------------------------------------------------------|---------------------|--------------------|--------------|---------------------|--------------|
| general general                                                                 |                                                                          |                     |                    | -            | Time Zone Sin       | igapore Time |
| Details                                                                         |                                                                          |                     |                    |              |                     |              |
| Assignee                                                                        | Suresh K                                                                 | Company             | ARCADIS N.V.       | Preview Date |                     |              |
| From                                                                            | ARCADIS N.V.                                                             | Negotiation Title   | Laptop Procurement | Open Date    | 01/Sep/2021 5:54 PM |              |
| Assigned Date                                                                   | 01/Sep/2021 6:08 PM                                                      | Negotiation         | US34200354         | Close Date   | 22/Sep/2021 5:53 PM |              |
| Expiration Date                                                                 | 01/Oct/2021 6:08 PM                                                      | 5                   |                    |              |                     |              |
| Task Number                                                                     | 28998014                                                                 |                     |                    |              |                     |              |
| <ul> <li>Recommended Action</li> <li>Print or reply to this message.</li> </ul> | ns                                                                       |                     |                    |              |                     |              |
| Message Details Subject Please provide the resp Message                         | ponse before the close date.<br>Honses before the negotiation close date |                     |                    |              |                     |              |

#### Time Zone Singapore Time

#### Details

| Assignee        | Suresh K            | Company           | ARCADIS N.V.       | Preview Date |                     |
|-----------------|---------------------|-------------------|--------------------|--------------|---------------------|
| From            | ARCADIS N.V.        | Negotiation Title | Laptop Procurement | Open Date    | 01/Sep/2021 5:54 PM |
| Assigned Date   | 01/Sep/2021 6:08 PM | Negotiation       | US34200354         | Close Date   | 22/Sep/2021 5:53 PM |
| Expiration Date | 01/Oct/2021 6:08 PM | -                 |                    |              |                     |
| Task Number     | 28998014            |                   |                    |              |                     |

#### Recommended Actions

• Print or reply to this message.

### Message Details

SubjectPlease provide the response before the close date.MessagePlease provide the responses before the negotiation close date

#### Related Links

View Message Details

• View Negotiation: US34200354

# Click Reply

|                                                 | ocurement Build   Refreshed f | from EBCS - 31 May '21 |             | <i>(i)</i>       |            |                     | $\hat{\Box}$ | $\square$ | <b>Ç</b> <sup>232</sup> | SK 🗸          |
|-------------------------------------------------|-------------------------------|------------------------|-------------|------------------|------------|---------------------|--------------|-----------|-------------------------|---------------|
| Online Messages (RFQ US34                       | 200354)                       |                        |             |                  |            |                     |              | Print     | able Page               | D <u>o</u> ne |
|                                                 |                               |                        |             |                  |            |                     |              | Tim       | e Zone Sing             | apore Time    |
| Title                                           | Laptop Procurement            |                        |             |                  | Status     | Active              |              |           |                         |               |
| Time Remaining                                  | 20 Days 23 Hours              |                        |             |                  | Close Date | 22/Sep/2021 5:53 PM | N            |           |                         |               |
| Messages                                        |                               |                        |             |                  |            |                     |              |           |                         |               |
| Actions 🗙 View 👻 Format 👻 🕂 📮                   | Freeze 📄 Detach 🕴             | T 📫 Wrap               |             |                  |            |                     |              |           |                         |               |
| Subject                                         |                               |                        |             |                  | Status     | From                | То           |           | Date                    |               |
| Please provide the response before              | the close date.               |                        |             |                  |            |                     |              |           |                         |               |
| Please provide the response b                   | efore the close date.         |                        |             |                  | Read       | ARCADIS N.V.        | All partici  | pants     | 01/Sep/20               | 021 6:03 P    |
|                                                 |                               |                        |             |                  |            |                     |              |           |                         |               |
| Please provide the response before the          | ne close date.: Details       |                        |             |                  |            |                     |              | Pri       | ntable Page             | Reply         |
| From ARCADIS N.V.                               |                               |                        | То          | All participants |            |                     |              |           |                         |               |
| Date 01/Sep/2021 6:03 PM                        |                               |                        | Attachments | None             |            |                     |              |           |                         |               |
| Please provide the responses before the negotia | ation close date              |                        |             |                  |            |                     |              |           |                         |               |

### Enter a message > Click Send

| ARCADIS Advanced Pro                            | Reply to Mes | sage                                                                               | ×   |            | Þ      | Ç <sup>232</sup> | SK 🗸       |
|-------------------------------------------------|--------------|------------------------------------------------------------------------------------|-----|------------|--------|------------------|------------|
| Online Messages (REO US34)                      | То           | ARCADIS N.V.                                                                       |     |            | Prin   | table Page       | Done       |
|                                                 | * Subject    | Re: Please provide the response before the close date.                             |     |            | Tim    | Zana Sing        |            |
| Title                                           |              | Helvetica 🗸 2 🗸 🗸 🔊 🕾 🖉 🖾 🕅 🐨 🛄 🔽                                                  |     |            | 1 ITT  | le zone singa    | apore nm   |
| Time Remaining                                  |              | B I ∐ S <sub>2</sub> S <sup>2</sup> <del>S</del> <b>≣ ≡ ≡ ≡ ≡ ≡ ≡ ∞</b> <i>⊗ ⊗</i> |     | 3 PM       |        |                  |            |
|                                                 |              | We would provide the response on or before the closing date.                       |     |            |        |                  |            |
| Messages                                        |              | On 01/Sep/2021 6:03 PM Asia/Singapore, ARCADIS N.V. wrote                          |     |            |        |                  |            |
| Actions 🔻 View 👻 Format 👻 🕂 📮                   |              | Please provide the responses before the negotiation close date                     |     |            |        |                  |            |
| Subject                                         |              |                                                                                    |     | То         |        | Date             |            |
| Please provide the response before              | * Message    |                                                                                    |     |            |        |                  |            |
| Please provide the response be                  |              |                                                                                    |     | All partic | ipants | 01/Sep/20        | 021 6:03 P |
|                                                 |              |                                                                                    |     |            |        |                  |            |
|                                                 |              |                                                                                    |     |            | _      |                  |            |
| Please provide the response before th           |              |                                                                                    |     |            | Pri    | intable Page     | Reply      |
| From ARCADIS N.V.                               |              |                                                                                    |     |            |        |                  |            |
| Date 01/Sep/2021 6:03 PM                        |              |                                                                                    |     |            |        |                  |            |
| Please provide the responses before the negotia | Attachments  | None 🕂 Send                                                                        | cel |            |        |                  |            |

# Click Done

| Advanced Procurement Build   Refreshed from EBCS - 31 May '2     | 1           | <i>(i)</i>       |            |                     | $\mathbf{\hat{\Box}}$ | Þ      | ( <sup>232</sup> | SK 🗸          |
|------------------------------------------------------------------|-------------|------------------|------------|---------------------|-----------------------|--------|------------------|---------------|
| Online Messages ( US34200354)                                    |             |                  |            |                     |                       | Printa | ble Page         | D <u>o</u> ne |
|                                                                  |             |                  |            |                     |                       | Time   | Zone Singa       | pore Time     |
| Title Laptop Procurement                                         |             |                  | Status     | Active              |                       |        |                  |               |
| Time Remaining 20 Days 23 Hours                                  |             |                  | Close Date | 22/Sep/2021 5:53 PM | N                     |        |                  |               |
| Messages                                                         |             |                  |            |                     |                       |        |                  |               |
| Actions 🔻 View 👻 Format 👻 🕂 📮 💷 🚛 Freeze 📓 Detach 📮 1 1 🖬 🖓 Wrap |             |                  |            |                     |                       |        |                  |               |
| Subject                                                          |             |                  | Status     | From                | То                    |        | Date             |               |
| Please provide the response before the close date.               |             |                  |            |                     |                       |        |                  |               |
| Re: Please provide the response before the close date.           |             |                  | Read       | Suresh K            | ARCADIS               | 8 N.V. | 01/Sep/20        | 21 6:23 P     |
| Please provide the response before the close date.               |             |                  | Replied    | ARCADIS N.V.        | All partici           | pants  | 01/Sep/20        | 21 6:03 P     |
|                                                                  |             |                  |            |                     |                       |        |                  |               |
| Please provide the response before the close date.: Details      | То          | All participants |            |                     |                       | Print  | table Page       | Reply         |
| Date 01/Sep/2021 6:03 PM                                         | Attachments | None             |            |                     |                       |        |                  |               |

# Alternatively, click on the negotiation invitations link in the recent activity infotile

| ARCADIS Advanced Procurement B       | uild   Refreshed from EBCS - 31 May '21                                     |                                 | $\mathbf{\hat{\Box}}$ | Þ                | Ļ <sup>227</sup> |
|--------------------------------------|-----------------------------------------------------------------------------|---------------------------------|-----------------------|------------------|------------------|
| Supplier Portal                      |                                                                             |                                 |                       |                  |                  |
| Search Orders ~ Order Number         | Q                                                                           |                                 |                       |                  |                  |
| Tasks                                |                                                                             |                                 |                       |                  |                  |
| Orders                               |                                                                             |                                 |                       |                  |                  |
| Manage Orders                        | Requiring Attention                                                         | Recent Activity<br>Last 30 Days |                       |                  |                  |
| Manage Schedules                     |                                                                             | Negotiation invitations         | 5                     |                  |                  |
| Acknowledge Schedules in Spreadsheet |                                                                             | Agreements changed or canceled  | 4                     |                  |                  |
| Agreements                           |                                                                             | Agreements opened               | 21                    |                  |                  |
| Manage Agreements                    |                                                                             |                                 |                       |                  |                  |
| Shipments                            | 30                                                                          |                                 |                       | e <sup>a</sup>   |                  |
| Manage Shipments                     |                                                                             | Transaction Reports             |                       |                  |                  |
| Create ASN                           |                                                                             | Last 30 Days                    |                       |                  |                  |
| Create ASBN                          | 27                                                                          | _                               |                       |                  |                  |
| Upload ASN or ASBN                   |                                                                             |                                 |                       |                  |                  |
| View Receipts                        | Contract Deliverables Overdue                                               | No data available               |                       |                  |                  |
| View Returns                         | <ul> <li>Negotiations Closing Soon</li> <li>Negotiation Messages</li> </ul> |                                 |                       |                  |                  |
| Contracts and Deliverables           |                                                                             |                                 |                       | 10 <sup>20</sup> |                  |

### Click on the negotiation number from the search results

| Accade Advanced Procurement Build   Refreshe       | d from EBCS -       | 31 May '21          | (i)            |                                    | $\widehat{\Box}$   | ÞÇ       | 232 SK 🗸                |
|----------------------------------------------------|---------------------|---------------------|----------------|------------------------------------|--------------------|----------|-------------------------|
| Active Negotiations                                |                     |                     |                |                                    |                    |          | D <u>o</u> ne           |
| Search                                             |                     |                     |                | Manage Watchlist                   | Saved Search       | Time Zor | e Singapore Time        |
| ** Negotiation                                     |                     |                     | *              | * Invitation Received Yes ~        |                    |          |                         |
| ** Title                                           |                     |                     |                | Response Submitted No v            |                    |          |                         |
| ** Negotiation Close By dd/mmm/yyyy                |                     |                     | Ne             | gotiation Open Since 02/Aug/2021   | 1                  | ò        |                         |
| Search Results                                     |                     |                     |                |                                    |                    | Search   | Reset Save              |
| Actions 🔻 View 👻 Format 👻 🔟 Freeze 📄 Detach 斗 Wrap | Accept Terms        | Acknowledge Partici | Create Res     | ponse                              |                    |          |                         |
| Negotiation Title                                  | Negotiation<br>Type | Time<br>Remaining   | Close Date     | Your Will<br>Responses Participate | Unread<br>Messages | View PDF | Response<br>Spreadsheet |
| US34200354 Laptop Procurement                      | RFQ                 | 20 Days 23 Hours    | 22/Sep/2021 5: | 1                                  | 0                  |          | Æ                       |
| US34200346 Arcadis Recognition Platform RFP        | RFP                 | 4 Days 22 Hours     | 06/Sep/2021 5: | 0                                  | 0                  | PDF      | <b>7</b>                |
| US34200343,1 Laptop Procurement                    | RFQ                 | 28 Days 15 Hours    | 30/Sep/2021 10 | 0                                  | 0                  | PDF      | Æ                       |
| US34200336 Laptop Procurement                      | RFI                 | 29 Days 1 Hour      | 30/Sep/2021 7: | 0                                  | 0                  | PDF      | 7                       |

### **Click Messages**

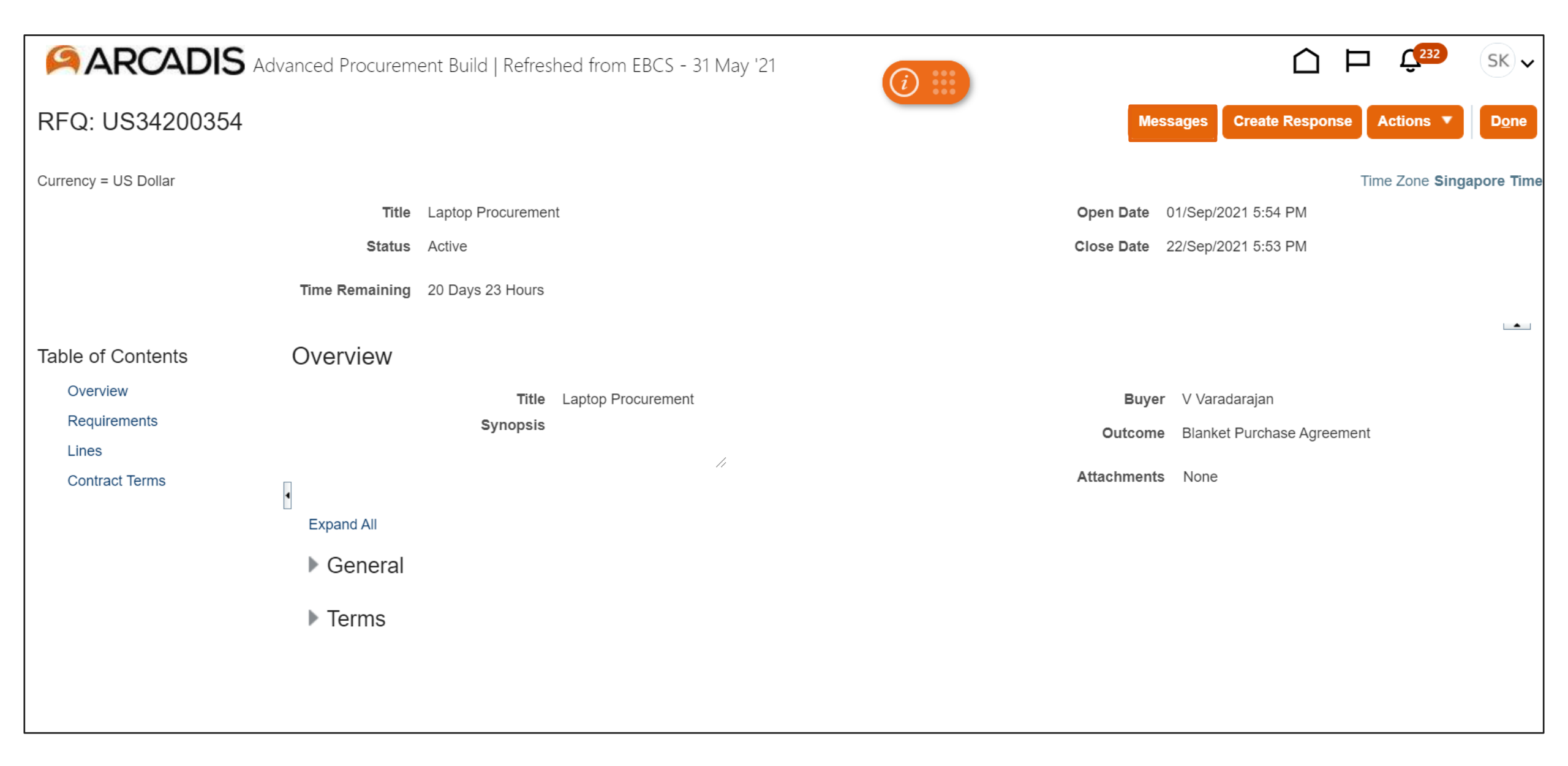

| Online Messages (RFQ US34200354)                                |                 |            |                     | F                | Printable Page           | D <u>o</u> ne |
|-----------------------------------------------------------------|-----------------|------------|---------------------|------------------|--------------------------|---------------|
|                                                                 |                 |            |                     |                  | Time Zone <b>Singapo</b> | ore Time      |
| Title Laptop Procurement                                        |                 | Status     | Active              |                  |                          |               |
| Time Remaining 20 Days 23 Hours                                 |                 | Close Date | 22/Sep/2021 5:53 PM | Л                |                          |               |
| Messages                                                        |                 |            |                     |                  |                          |               |
| Actions 👻 View 👻 Format 👻 🛨 👰 💷 Freeze 🔛 Detach 🐺 🎁 📬 📣 Wrap    |                 |            |                     |                  |                          |               |
| Subject                                                         |                 | Status     | From                | То               | Date                     |               |
| Please provide the response before the close date.              |                 |            |                     |                  |                          |               |
| Re: Please provide the response before the close date.          |                 | Read       | Suresh K            | ARCADIS N.\      | /. 01/Sep/2021           | 6:23 P        |
| Please provide the response before the close date.              |                 | Replied    | ARCADIS N.V.        | All participants | s 01/Sep/2021            | 6:03 P        |
|                                                                 |                 |            |                     |                  |                          |               |
| Re: Please provide the response before the close date.: Details |                 |            |                     |                  | Printable Page           | Reply         |
| From Suresh K                                                   | To ARCADIS N.V. |            |                     |                  |                          |               |
| Date 01/Sep/2021 6:23 PM Attach                                 | ante Nono       |            |                     |                  |                          |               |

# Enter a subject and message > Click Send

| ARCADIS Advanced Pro                           | Send Messag | ×                                                                               |             | □                       | SK 🗸      |
|------------------------------------------------|-------------|---------------------------------------------------------------------------------|-------------|-------------------------|-----------|
| Opling Magazago (PEO LIS24)                    | То          | ARCADIS N.V.                                                                    |             | Printable Page          | Dono      |
| Online Messages (RFQ 03342                     | * Subject   | Material need date.                                                             |             | Filliable Fage          | Done      |
| 744                                            |             | Helvetica 🗸 2 🔹 🗸 💌 🖛 🕾 🖉 🖬 🖾 🗰 🔽                                               |             | Time Zone <b>Sing</b> a | pore Time |
| Time Domoining                                 |             | B I ∐ S <sub>2</sub> S <sup>2</sup> <del>S</del> ≣ ≣ ≣ ≣ ⊞ ⊞ ⊞ ∰ <i>&amp;</i> ⊗ | 3 PM        |                         |           |
| Maaaaaraa                                      |             | Can you please let us know the need date of the requested materials.            |             |                         |           |
| Messages                                       |             |                                                                                 |             |                         |           |
| Actions 🔻 View 👻 Format 👻 🕂 🦉                  |             |                                                                                 | -           |                         |           |
| Subject                                        |             |                                                                                 | То          | Date                    |           |
| Please provide the response before             | * Message   |                                                                                 |             |                         |           |
| Re: Please provide the respons                 |             |                                                                                 | ARCADIS     | S N.V. 01/Sep/20        | 21 6:23 P |
| Please provide the response be                 |             |                                                                                 | All partici | pants 01/Sep/20         | 21 6:03 P |
|                                                |             |                                                                                 |             |                         |           |
| Re: Please provide the response befor          |             |                                                                                 |             | Printable Page          | Reply     |
| Date 01/Sep/2021 6:23 PM                       | Attachments | one 📲                                                                           |             |                         |           |
| We would provide the response on or before the |             | Send Cancel                                                                     |             |                         |           |
| We would provide the response on or before the |             |                                                                                 |             |                         |           |

# Click Done

| Advanced Procurement Build   Refreshed from EBCS - 31 May '21                                                        | <i>i</i> ) <b></b> |                     | $\square$     | 232            | SK 🗸          |
|----------------------------------------------------------------------------------------------------|--------------------|---------------------|---------------|----------------|---------------|
| Online Messages (US34200354)                                                                                         |                    |                     |               | Printable Page | D <u>o</u> ne |
|                                                                                                    |                    |                     |               | Time Zone Sing | apore Time    |
| Title Laptop Procurement                                                                                             | Status             | Active              |               |                |               |
| Time Remaining 20 Days 23 Hours                                                                                      | Close Date         | 22/Sep/2021 5:53 PM | 1             |                |               |
| Messages                                                                                                    |                    |                     |               |                |               |
| Actions 👻 View 👻 Format 👻 🕂 💭 💷 Freeze 📓 Detach 🐺 🎁 😭 📣 Wrap                                                         |                    |                     |               |                |               |
| Subject                                                                                                    | Status             | From                | То            | Date           |               |
| Material need date.                                                                                                  |                    |                     |               |                |               |
| Please provide the response before the close date.                                                                   |                    |                     |               |                |               |
| Re: Please provide the response before the close date.                                                               | Read               | Suresh K            | ARCADIS N     | I.V. 01/Sep/2  | 021 6:23 P    |
| Please provide the response before the close date.                                                                   | Replied            | ARCADIS N.V.        | All participa | nts 01/Sep/20  | 021 6:03 P    |
|                                                                                                    |                    |                     |               |                |               |
| Re: Please provide the response before the close date.: Details           From         Suresh K         To         A | ARCADIS N.V.       |                     |               | Printable Page | Reply         |